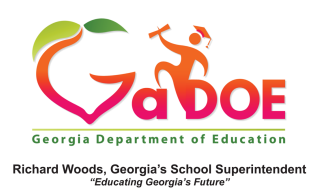

## <u>TestPad</u> Manage/Find Test

 To find (manage) a test which has not yet been assigned to any student(s), click Search Tests from the Search dropdown menu or the Search icon.

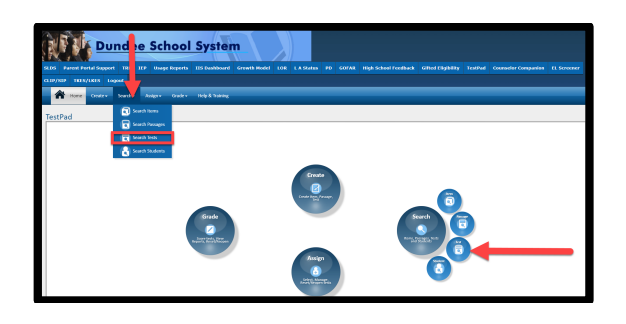

2. A Search screen displays. Users can use the various Search Filters on the left side of the screen, then click the Search button, to locate a specific test. Otherwise, users can simply find a test using the Search Results window on the right side of the screen. Tests are displayed 10 per page and each column header can be clicked to sort/filter the displayed results.

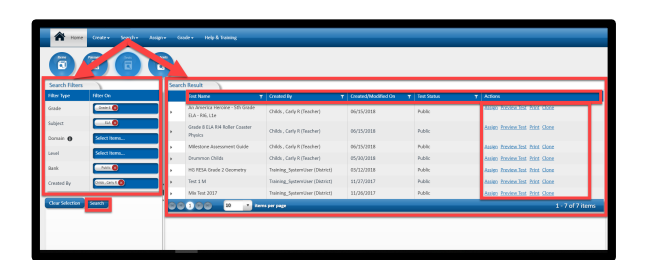

 The Search Results window provides the user with Actions to either Assign, Preview, Print and/or Clone the test.  To find (manage) tests that have already been assigned to students, click Manage Assigned Tests from the Assign dropdown menu or Assign icon.

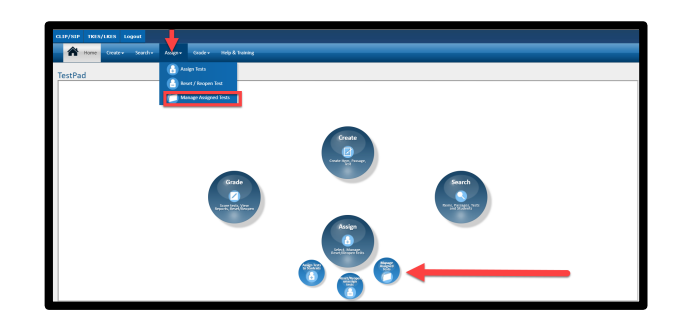

5. A similar Search screen displays as detailed in Paragraph # 2 with mostly identical features and functions. The biggest difference is the Actions available to the user from the Actions menu. Users can Manage and/or Print Test Roster.

| A hone Deuter Senth Juliger Gader Helph Taning |                        |                                               |                                               |                  |               |                          |
|------------------------------------------------|------------------------|-----------------------------------------------|-----------------------------------------------|------------------|---------------|--------------------------|
| Search Filters                                 | Search Filters         |                                               |                                               |                  |               |                          |
| Filter Type                                    | Titter On              | Test form Name T                              | Test Name T                                   | Created By T     | Status 🔻      | Actions                  |
| Grade                                          | Select Items           | An America Heroine - 5th Grade ELA - 105, L1e | An America Heroine - 5th Grade ELA - 816, L2e | Childs , Carly R | Test Assigned | Manage Etitt Sent Roster |
| Subject                                        | Select Items           | Grade 8 ELA R54 Roller Coaster Physics        | Grade 8 ELA 814 Roller Coaster Physics        | Childs , Carly R | Test Assigned | Manage Print Test Roster |
|                                                |                        | Milestone Assessment Guide                    | Milestone Assessment Guide                    | Childs , Carly R | Test Assigned | Manage Erint Test Roster |
| Dorrain O                                      | Select Search Criteria | 3ry.4                                         | Drammon Childs                                | Childs , Carly R | Test Assigned | Manage Etict.Text.Roster |
| Standard O                                     | Select Search Criteria | Try #2                                        | Drummon Childs                                | Childs , Carly R | Test Assigned | Manage Print Test Roster |
| Test Status                                    | Select Items           | Drummon Childs 2                              | Drummon Childs                                | Childs , Carly R | Test Assigned | Manage Erint.Test.Roster |
|                                                |                        | Drummon Childs                                | Drummon Childs                                | Childs , Carly R | Test Assigned | Manage Erict.Text.Roster |
| Created By                                     | SORGI DOTO             | a a a a a a a a a a a a a a a a a a a         |                                               |                  |               | 1 - 7 of 7 items         |
| Clear Selection                                | Scarch                 |                                               |                                               |                  |               |                          |